### Slide 1 - Welcome

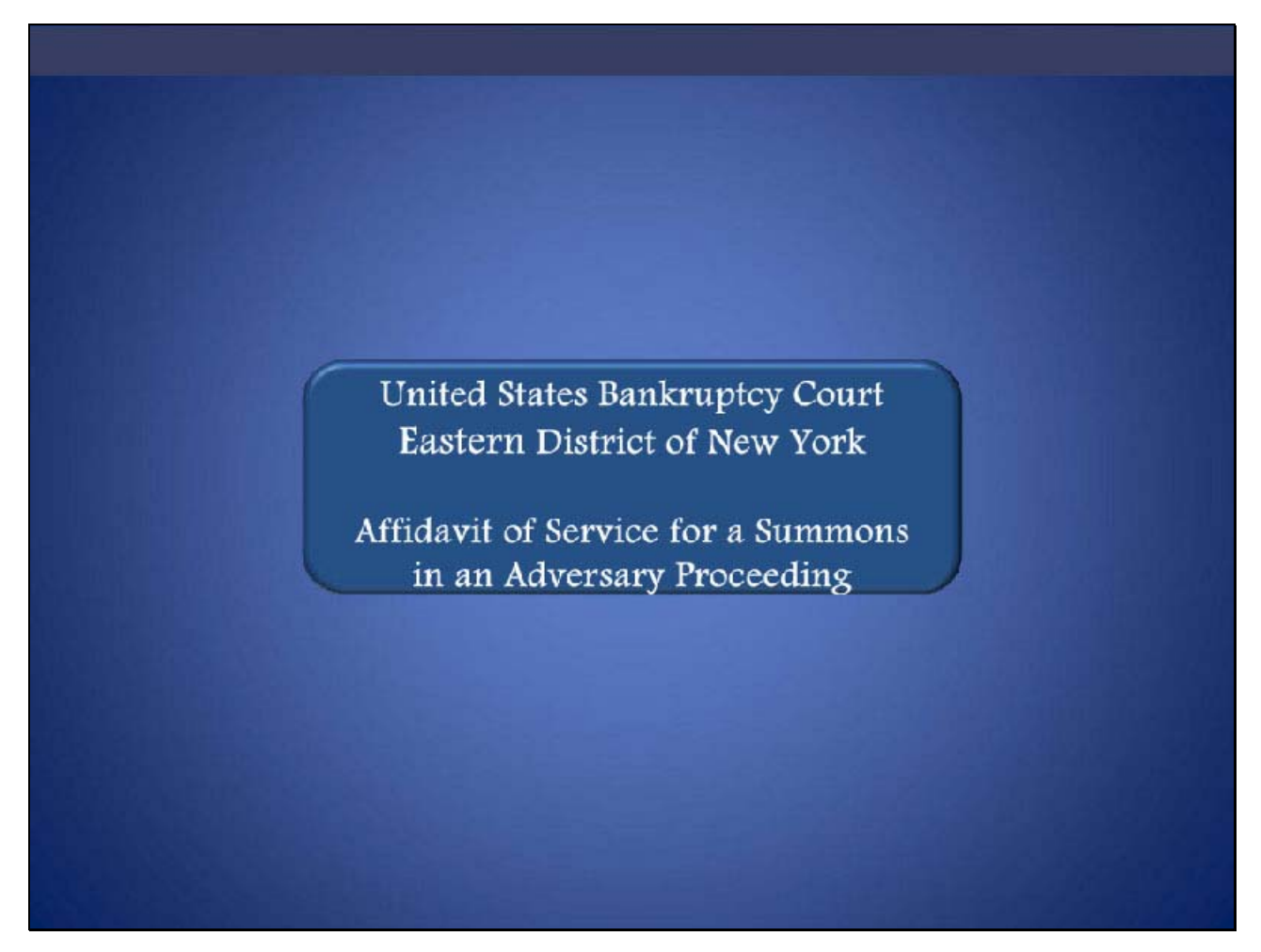

Welcome to the United States Bankruptcy Court Eastern District of New York's lesson on Affidavit of Service for a Summons in an Adversary Proceeding.

# Slide 2 - Navigation Instructions

| UNITED STATES BANKRUPTCY COURT<br>EASTERN DISTRICT OF NEW YORK<br>Hon. Carla E. Craig, Chief Judge Robert A. Gavin Jr., Clark of Court                                                                           |
|----------------------------------------------------------------------------------------------------|
| Navigation Instructions                                                                                                    |
| Use the Table of Contents (TOC) to jump to different sections of the module. You can open it and close it with either:                                                                                           |
| The arrow in the top left corner of the screen, <b>Table of Contents</b>                                                                                                    |
| The TOC button in the Navigation bar.                                                                                                    |
| Playback Controls:                                                                                                    |
| Playback controls are located at the bottom of the screen. They may be used to move forward or back, or to rewind to the beginning of the lesson. The playback controls also include a pause/play button toggle. |
| You can turn the audio on or off by clicking the speaker icon.                                                                                                    |
| Additional Information:                                                                                                    |
| Additional information on this module will be displayed when the filer clicks on the "i".                                                                                                    |
| Additional filing information is displayed when the mouse hovers over the tip star icon.                                                                                                    |
| Select START when you are ready to begin.                                                                                                    |
| START                                                                                                    |

Slide 3 - Objective

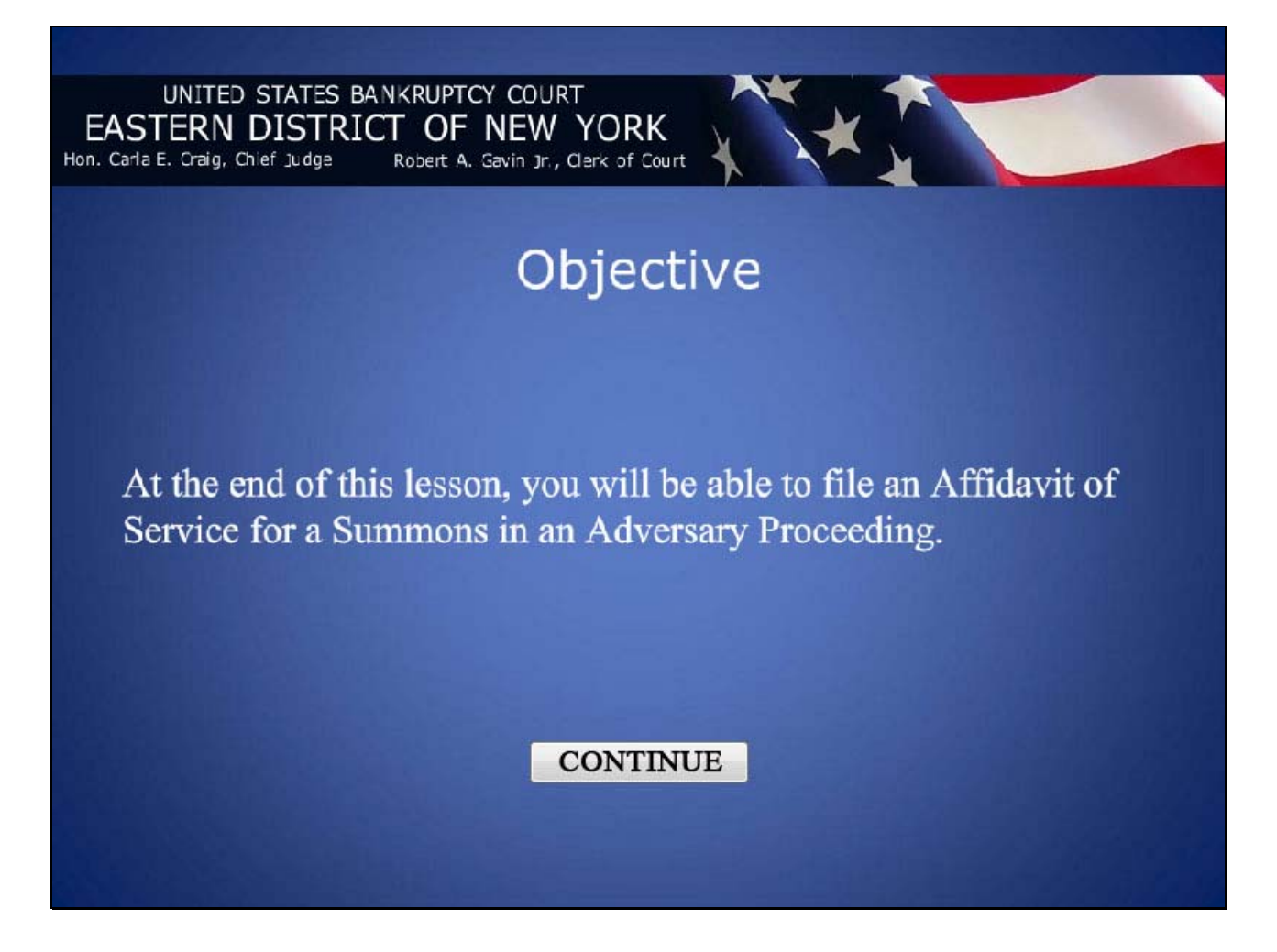

#### Slide 4 - Introduction

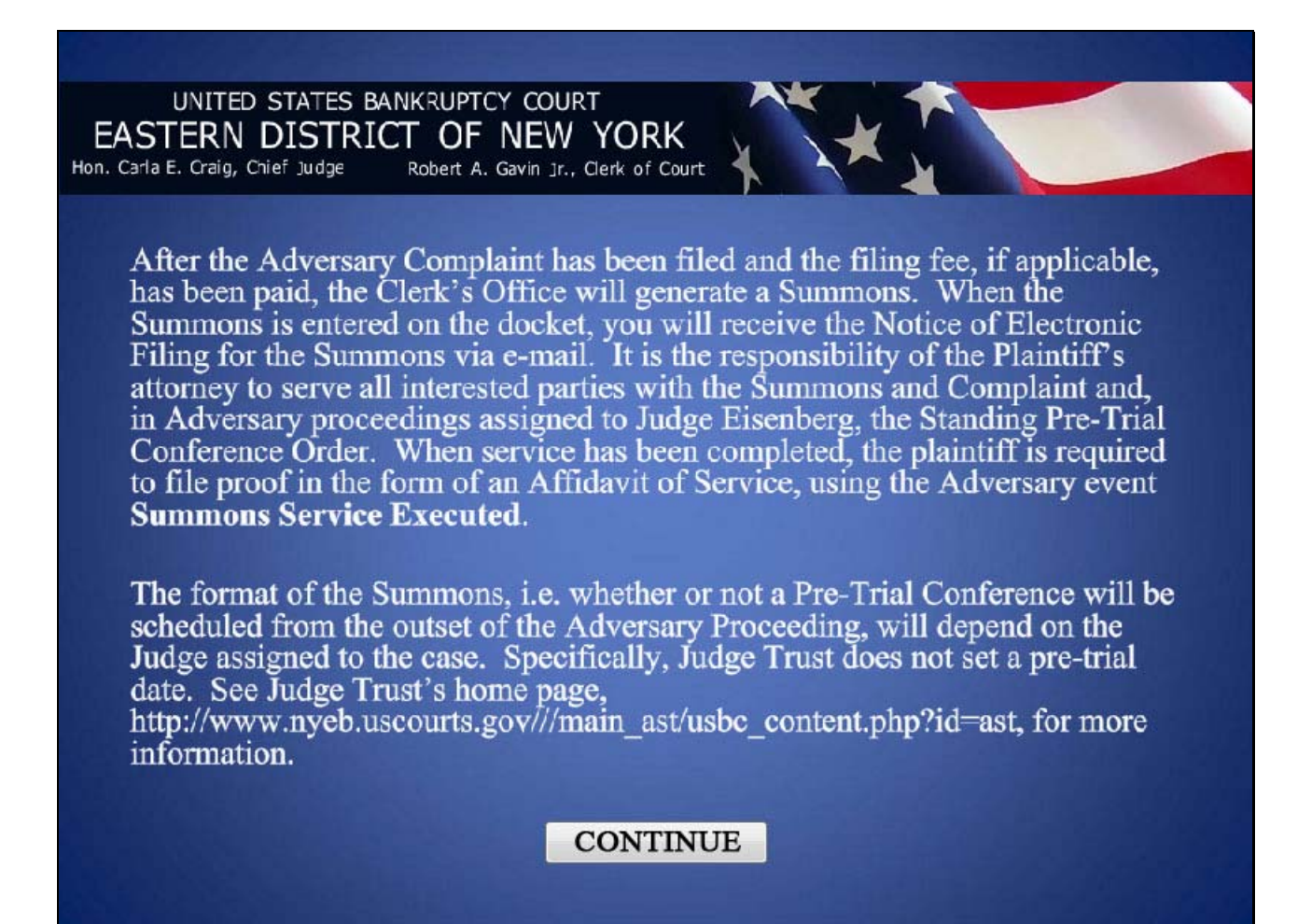

#### Slide 5 - Introduction

UNITED STATES BANKRUPTCY COURT EASTERN DISTRICT OF NEW YORK Hon. Carla E. Craig, Chief Judge Robert A. Gavin Jr., Clerk of Court

Because of time constraints, the attorney filing the Adversary Proceeding must check his or her e-mail or the case docket within two days from the date of filing the Adversary Proceeding to download the Summons for service. If the Summons has not been generated within three days, contact the Clerk's Office immediately.

Filers must keep in mind that opposing counsel for defendant will not get electronic notification of any filings for the Adversary Proceeding until opposing counsel files on the case. The Notice of Electronic Filing is helpful in determining who has been noticed.

#### CONTINUE

#### Slide 6 - ECF Main Menu

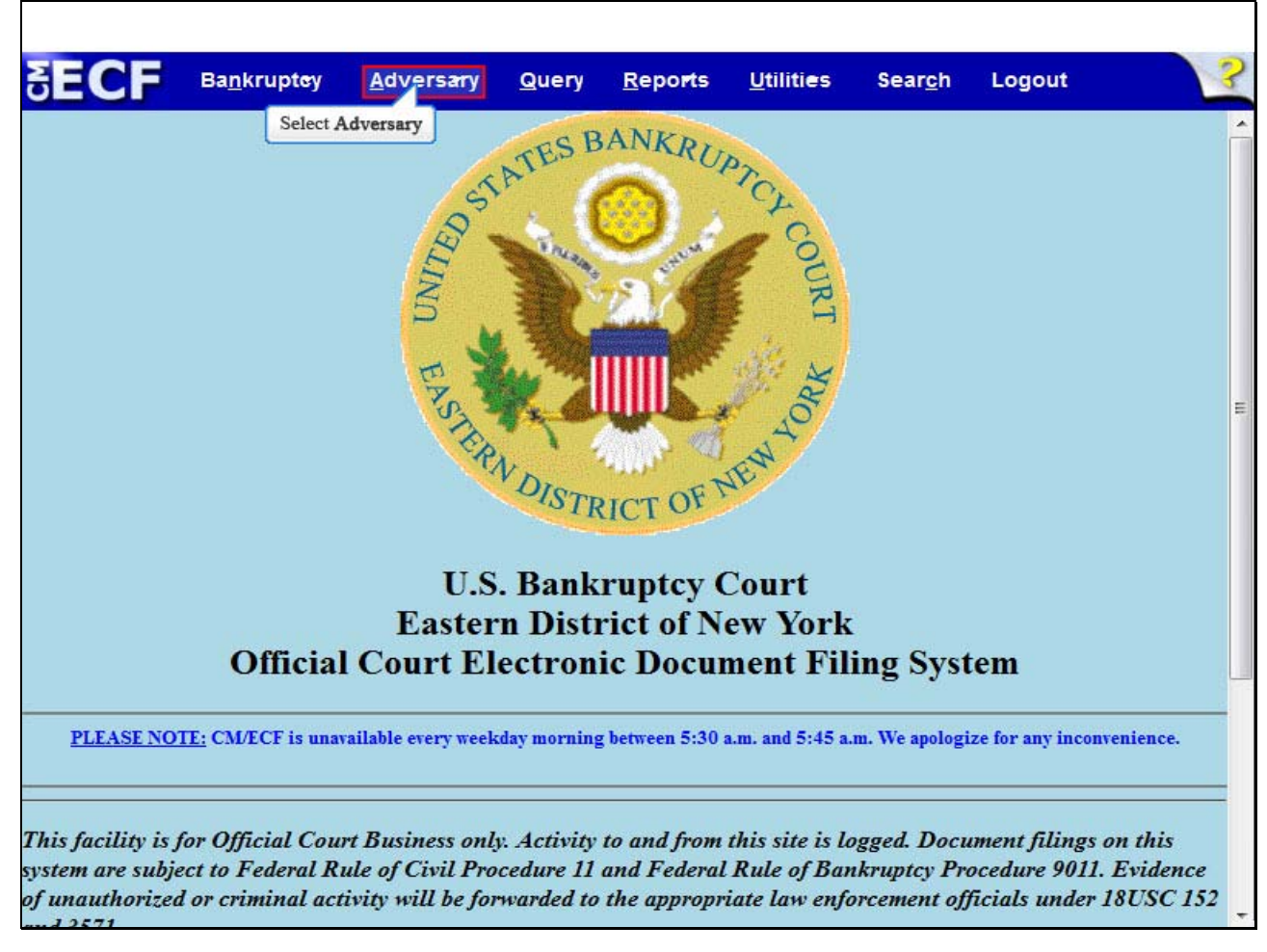

After successfully logging in to CM/ECF, select Adversary.

# Slide 7 - Adversary Events

Г

| SECF                      | Ba <u>n</u> krupt <del>e</del> y | <u>A</u> dversary  | <u>Q</u> uery | <u>R</u> epo <b>r</b> ts | <u>U</u> tilities | Sear <u>c</u> h | Logout | 3 |
|---------------------------|----------------------------------|--------------------|---------------|--------------------------|-------------------|-----------------|--------|---|
| Adversary Ev              | rents                            |                    |               |                          |                   |                 |        |   |
| Answers/Re                | esponse                          |                    |               |                          |                   |                 |        |   |
| Complaint &<br>Motions/Ap | & Summons<br>oplications/Present | Ments Select       | Complaint     | & Summons                |                   |                 |        |   |
| Notices                   |                                  |                    |               |                          |                   |                 |        |   |
| Open an Al<br>Upload Pro  | <u>P Case</u><br>posed Order     |                    |               |                          |                   |                 |        |   |
|                           |                                  |                    |               |                          |                   |                 |        |   |
|                           |                                  |                    |               |                          |                   |                 |        |   |
|                           |                                  |                    |               |                          |                   |                 |        |   |
|                           |                                  |                    |               |                          |                   |                 |        |   |
|                           |                                  |                    |               |                          |                   |                 |        |   |
|                           |                                  |                    |               |                          |                   |                 |        |   |
|                           |                                  |                    |               |                          |                   |                 |        |   |
|                           |                                  |                    |               |                          |                   |                 |        |   |
|                           |                                  |                    |               |                          |                   |                 |        |   |
|                           |                                  |                    |               |                          |                   |                 |        |   |
|                           |                                  |                    |               |                          |                   |                 |        |   |
|                           |                                  |                    |               |                          |                   |                 |        |   |
|                           |                                  |                    |               |                          |                   |                 |        |   |
| https://ecf-train.ny      | /eb.uscourts.gov/cgi             | -bin/Dispatch.pl?c | mp            |                          |                   |                 |        |   |

From the list of Adversary Events, select Complaint & Summons.

# Slide 8 - Enter case number

Г

| SECF Ba <u>n</u> krupt <del>e</del> y <u>A</u> dvers <del>ar</del> y <u>Q</u> uery <u>R</u> eports <u>U</u> tilities Search Logout | ? |
|----------------------------------------------------------------------------------------------------|---|
| Complaint/Summons                                                                                                    |   |
| Case Number                                                                                                    |   |
| 12-8019 Find This Case                                                                                                    |   |
|                                                                                                    |   |
| Next Clear                                                                                                    |   |
| Select Next                                                                                                    |   |
|                                                                                                    |   |
|                                                                                                    |   |
|                                                                                                    |   |
|                                                                                                    |   |
|                                                                                                    |   |
|                                                                                                    |   |
|                                                                                                    |   |
|                                                                                                    |   |
|                                                                                                    |   |
|                                                                                                    |   |
|                                                                                                    |   |

Enter your Adversary Case Number, and select Next to continue.

### Slide 9 - Available Events

Г

| SECF Bankruptey                    | <u>A</u> dversary | <u>Q</u> uery | <u>R</u> epo <b>r</b> ts | <u>U</u> tiliti <del>c</del> s | Sear <u>c</u> h | Logout  | 3 |
|------------------------------------|-------------------|---------------|--------------------------|--------------------------------|-----------------|---------|---|
| Complaint/Summons                  |                   |               |                          |                                |                 |         |   |
| 8-12-08019-ast AT&T Mobility v     | . Samuels et al   |               |                          |                                |                 |         |   |
|                                    | Start typin       | e to find an  | event                    |                                |                 |         |   |
| Available Events (click to select  | events)           |               | Selected                 | Events (clic                   | k to remove     | events) |   |
| Amended Complaint                  |                   |               |                          |                                |                 |         |   |
| Counterclaim                       |                   |               |                          |                                |                 |         |   |
| Crossclaim                         |                   |               |                          |                                |                 |         |   |
| Other Proceedings (used by Court   | Staff only)       | 989 - NET 197 |                          |                                |                 |         |   |
| Registration of Foreign Judgment ( | used by Court Sta | aff only)     |                          |                                |                 |         |   |
| Summons Service Executed           | Select            | Summons Se    | ervice Execute           | d                              |                 |         |   |
| Third Party Complaint              |                   |               |                          |                                |                 |         |   |
| Next                               |                   |               |                          |                                |                 |         |   |

From the list of Available Events, select Summons Service Executed.

#### Slide 10 – Available Events Cont'd

г

| SECF              | Ba <u>n</u> krupt <del>e</del> y | <u>A</u> dversary | <u>Q</u> uery | <u>R</u> epo <b>r</b> ts | <u>U</u> tilities | Sear <u>c</u> h | Logout        | 3 |
|-------------------|----------------------------------|-------------------|---------------|--------------------------|-------------------|-----------------|---------------|---|
| Complaint/S       | Summons                          |                   |               |                          |                   |                 |               |   |
| 8-12-08019-ast    | AT&T Mobility v                  | Samuels et al     |               |                          |                   |                 |               |   |
| 1                 |                                  | Start turning     | to find and   | ther event H             | old down Ctr      | l to add add    | itional items |   |
| Available Even    | te (click to select              | events)           |               | Soloctod                 | Events (che       | l to remove     | avents)       |   |
| Amended Compl     | aint                             | events)           |               | Summon                   | s Service Exe     | cuted           | events)       |   |
| Counterclaim      |                                  |                   |               |                          |                   |                 |               |   |
| Other Proceeding  | gs (used by Court                | Staff only)       |               |                          |                   |                 |               |   |
| Registration of F | oreign Judgment (                | used by Court Sta | ff only)      |                          |                   |                 |               |   |
| Summons Service   | ce Unexecuted                    |                   |               |                          |                   |                 |               |   |
| Third-Party Com   | plaint                           |                   |               |                          |                   |                 |               |   |
| Next Clea         | ar                               |                   |               |                          |                   |                 |               |   |
| Select Next       |                                  |                   |               |                          |                   |                 |               |   |
|                   |                                  |                   |               |                          |                   |                 |               |   |
|                   |                                  |                   |               |                          |                   |                 |               |   |
|                   |                                  |                   |               |                          |                   |                 |               |   |
|                   |                                  |                   |               |                          |                   |                 |               |   |
|                   |                                  |                   |               |                          |                   |                 |               |   |
|                   |                                  |                   |               |                          |                   |                 |               |   |
|                   |                                  |                   |               |                          |                   |                 |               |   |
|                   |                                  |                   |               |                          |                   |                 |               |   |
|                   |                                  |                   |               |                          |                   |                 |               |   |
|                   |                                  |                   |               |                          |                   |                 |               |   |
|                   |                                  |                   |               |                          |                   |                 |               |   |

The event **Summons Service Executed** appears in the **Selected Events** box to the right of the screen. Make sure the event in the **Selected Events** box is correct as this event will be uploaded to the ECF system. Select **Next** to continue.

Slide 11 - Browse for Affidavit of Service

| SECF           | Ba <u>n</u> krupt <del>e</del> y | <u>A</u> dversary | <u>Q</u> uery | <u>R</u> epo <b>r</b> ts | <u>U</u> tiliti <del>e</del> s | Sear <u>c</u> h | Logout | 3 |
|----------------|----------------------------------|-------------------|---------------|--------------------------|--------------------------------|-----------------|--------|---|
| Complaint/S    | Summons:                         |                   |               |                          |                                |                 |        |   |
| 8-12-08019-ast | AT&T Mobility v.                 | Samuels et al     |               |                          |                                |                 |        |   |
|                |                                  |                   |               |                          |                                |                 |        |   |
| Filename       |                                  |                   |               |                          |                                |                 |        |   |
|                |                                  | Browse            | ]             |                          |                                |                 |        |   |
| Attachments to | Document: 🔍 🛛                    | No 🔘 Yes Sele     | ect Browse    |                          |                                |                 |        |   |
| Next Clea      | ar                               |                   |               |                          |                                |                 |        |   |
|                |                                  |                   |               |                          |                                |                 |        |   |
|                |                                  |                   |               |                          |                                |                 |        |   |
|                |                                  |                   |               |                          |                                |                 |        |   |
|                |                                  |                   |               |                          |                                |                 |        |   |
|                |                                  |                   |               |                          |                                |                 |        |   |
|                |                                  |                   |               |                          |                                |                 |        |   |
|                |                                  |                   |               |                          |                                |                 |        |   |
|                |                                  |                   |               |                          |                                |                 |        |   |
|                |                                  |                   |               |                          |                                |                 |        |   |
|                |                                  |                   |               |                          |                                |                 |        |   |

Select Browse... to upload the Affidavit/Certificate of Service for the Summons and Complaint.

**TIP**: The Affidavit of Service must list all documents being served.

### Slide 12 – File Upload

Г

| ECF Bankruptey                                                                                                    | <u>A</u> dvers <del>a</del> ry <u>Q</u> uery <u>R</u> eports <u>U</u> tiliti <del>c</del> s Sear <u>c</u> h Logout                                                                                                    | 3      |
|----------------------------------------------------------------------------------------------------|----------------------------------------------------------------------------------------------------|--------|
| <ul> <li>File Upload</li> <li>↓ Computer ↓ Local</li> </ul>                                                                                          | Disk (C:) ► Samuels                                                                                                    | ×<br>م |
| Organize ▼ New folder<br>★ Favorites<br>■ Desktop<br>Downloads<br>Becent Places<br>Libraries<br>Documents<br>Music<br>■ Pictures<br>Videos<br>Videos | Name<br>Name<br>Adversary Cover Sheet<br>Affidavit of Service<br>Complaint<br>Select Affidavit of Service<br>Date modified<br>5/11/2012 3:10 PM<br>Adobe Acrobat I<br>5/14/2012 11:48 AM<br>Adobe Acrobat I<br>5/11/2012 2:44 PM<br>Adobe Acrobat I | Size   |
| Local Disk (C:)<br>Ci-data-vol4\FORMS (G:)<br>Ci-data-vol3\TRACK IT (J:)<br>Ci-data-vol2\ECF ADMIN (M:)<br>File name:                                |                                                                                                    | icel   |

Select the Affidavit of Service.

It is strongly recommended that you first right click to open and view the file that is being attached to confirm that it is the correct document being uploaded.

Slide 13 – File Upload (Cont'd)

Г

|                                        | Bankiuptey                          | Auv      | ersary <u>Q</u> uery | Reports | Oundes | Sear <u>e</u> n E                             | ogout           |   |
|----------------------------------------|-------------------------------------|----------|----------------------|---------|--------|-----------------------------------------------|-----------------|---|
| File Upload                            |                                     |          |                      |         |        |                                               |                 | X |
| 0-1                                    | Computer      Loca                  | l Disk ( | C:) ▶ Samuels        |         |        | ✓ 4 Search.                                   | Samuels         | , |
| Organize 🔻                             | New folder                          |          |                      |         |        |                                               | H • 🗍           | ? |
| 🔆 Favorites                            |                                     | -        | Name                 | ^       | 0      | ate modified                                  | Туре            | S |
| 📃 Desktop                              |                                     |          | 🔁 Adversary Cove     | Sheet   | 5      | /11/2012 3:10 PM                              | Adobe Acrobat D |   |
| Downloads                              |                                     |          |                      |         | 5      | /14/2012 11:48 AM                             | Adobe Acrobat D |   |
| 🖳 Recent PI                            | aces                                |          | 🔁 Complaint          |         | 5      | /11/2012 2:44 PM                              | Adobe Acrobat D |   |
| Documer<br>Music<br>Pictures<br>Videos | nts                                 |          |                      |         |        |                                               |                 |   |
| 🚢 Local Disl                           | k (C:)                              |          |                      |         |        |                                               |                 |   |
| 🖵 ci-data-v                            | ol4\FORMS (G:)<br>ol3\TRACK IT (J:) |          |                      |         |        |                                               |                 |   |
| 🖵 ci-data-v                            | ol2\ECF ADMIN (M:)                  | -        | •                    |         | III    |                                               |                 |   |
|                                        | File name: Affi                     | davit o  | f Service            |         |        | <ul> <li>✓ All Files</li> <li>Open</li> </ul> | Cancel          | • |

Select **Open** to upload the Affidavit of Service.

# Slide 14 - Filename

Г

| SECF                     | Ba <u>n</u> krupt <del>e</del> y | Adversary     | Query | <u>R</u> epo <b>r</b> ts | <u>U</u> tilities | Sear <u>c</u> h | Logout | 3 |
|--------------------------|----------------------------------|---------------|-------|--------------------------|-------------------|-----------------|--------|---|
| Complaint/S              | ummons:                          |               |       |                          |                   |                 |        |   |
| 8-12-08019-ast           | AT&T Mobility v                  | Samuels et al |       |                          |                   |                 |        |   |
|                          |                                  |               |       |                          |                   |                 |        |   |
| Filename                 |                                  | <i>c</i>      | -     |                          |                   |                 |        |   |
| C:\Samuels\Affid         | lavit of Service.pd              | f Browse_     |       |                          |                   |                 |        |   |
| Attachments to           | Document:                        | No 🔘 Yes      |       |                          |                   |                 |        |   |
| Next Clea<br>Select Next | ar                               |               |       |                          |                   |                 |        |   |

The file name appears in the **Filename** box. Select **Next** to continue.

#### Slide 15 – Summons Served on Parties

| SECE                                                                         |                                                  |                   |           |                          |                                |                 |        | 2 |
|------------------------------------------------------------------------------|--------------------------------------------------|-------------------|-----------|--------------------------|--------------------------------|-----------------|--------|---|
| SECF                                                                         | Ba <u>n</u> krupt <del>e</del> y                 | <u>A</u> dversary | Query     | <u>R</u> epo <b>r</b> ts | <u>U</u> tiliti <del>e</del> s | Sear <u>c</u> h | Logout | 5 |
| Complaint/S                                                                  | Summons:                                         |                   |           |                          |                                |                 |        |   |
| 8-12-08019-ast                                                               | AT&T Mobility v.                                 | Samuels et al     |           |                          |                                |                 |        |   |
| Select the party s                                                           | served.                                          |                   |           |                          |                                |                 |        |   |
| Summons Serve                                                                | ed                                               |                   |           |                          |                                |                 |        |   |
| Select                                                                       | the Party:                                       |                   |           |                          |                                |                 |        |   |
| AT&T Mobility,<br>Samuels, Fran<br>Samuels, Meri<br>Next Clea<br>Select Next | [Plaintiff]<br>k [Defendant]<br>deth [Defendant] | Add/Create        | New Party | e Defendants             |                                |                 |        |   |

Select the party or parties upon whom the Summons was served. Select the Defendants, and then select **Next** to continue.

**TIP**: To select multiple parties, select the first party and then hold down the **Ctrl** key on the keyboard while selecting the other parties.

#### Slide 16 - Date Summons Served

Г

| SECF            | Ba <u>n</u> kruptey | <u>A</u> dversary    | <u>Q</u> uery | <u>R</u> eports | <u>U</u> tilities | Sear <u>c</u> h | Logout | 3 |
|-----------------|---------------------|----------------------|---------------|-----------------|-------------------|-----------------|--------|---|
| Complaint/S     | ummons:             |                      |               |                 |                   |                 |        |   |
| 8-12-08019-ast  | AT&T Mobility v     | <u>Samuels et al</u> |               |                 |                   |                 |        |   |
| Enter date serv | ed                  |                      |               |                 |                   |                 |        |   |
| Frank Samuels - | Date served         | 1 5/14/2012          |               |                 |                   |                 |        |   |
| Merideth Samuel | s - Date served     | 1 5/14/2012          |               |                 |                   |                 |        |   |
| Next Clea       | <b></b>             |                      |               |                 |                   |                 |        |   |
| Select Next     |                     |                      |               |                 |                   |                 |        |   |
|                 |                     |                      |               |                 |                   |                 |        |   |
|                 |                     |                      |               |                 |                   |                 |        |   |
|                 |                     |                      |               |                 |                   |                 |        |   |
|                 |                     |                      |               |                 |                   |                 |        |   |
|                 |                     |                      |               |                 |                   |                 |        |   |
|                 |                     |                      |               |                 |                   |                 |        |   |
|                 |                     |                      |               |                 |                   |                 |        |   |
|                 |                     |                      |               |                 |                   |                 |        |   |
|                 |                     |                      |               |                 |                   |                 |        |   |
|                 |                     |                      |               |                 |                   |                 |        |   |
|                 |                     |                      |               |                 |                   |                 |        |   |
|                 |                     |                      |               |                 |                   |                 |        |   |

Enter the date the Summons was served on each Defendant. The date defaults to the date of filing for the Affidavit of Service. If you served the Summons on a different date, change the date in the fields, and then select **Next** to continue.

### Slide 17 - Additional Parties Served

| SEOF            |                                  |                   |               |                          |                                |                 |        | 2 |
|-----------------|----------------------------------|-------------------|---------------|--------------------------|--------------------------------|-----------------|--------|---|
| SECF            | Ba <u>n</u> krupt <del>e</del> y | <u>A</u> dversary | Query         | <u>R</u> epo <b>r</b> ts | <u>U</u> tiliti <del>e</del> s | Sear <u>c</u> h | Logout |   |
| Complaint/S     | Summons:                         |                   |               |                          |                                |                 |        |   |
| 8-12-08019-ast  | AT&T Mobility v.                 | Samuels et al     |               |                          |                                |                 |        |   |
| Enter additiona | l parties served,                | if any: ebtors' a | attorney, Tru | ustee                    |                                |                 |        |   |
| Next Clea       | ar                               |                   |               |                          |                                |                 |        | 0 |
|                 |                                  |                   |               |                          |                                |                 |        |   |
|                 |                                  |                   |               |                          |                                |                 |        |   |
|                 |                                  |                   |               |                          |                                |                 |        |   |
|                 |                                  |                   |               |                          |                                |                 |        |   |
|                 |                                  |                   |               |                          |                                |                 |        |   |
|                 |                                  |                   |               |                          |                                |                 |        |   |
|                 |                                  |                   |               |                          |                                |                 |        |   |
|                 |                                  |                   |               |                          |                                |                 |        |   |
|                 |                                  |                   |               |                          |                                |                 |        |   |

In the white text box, enter any additional parties who were served. In this lesson, those parties were the Debtors' attorney and the Trustee on the Lead Bankruptcy case.

### Slide 18 – Additional Parties Served Cont'd

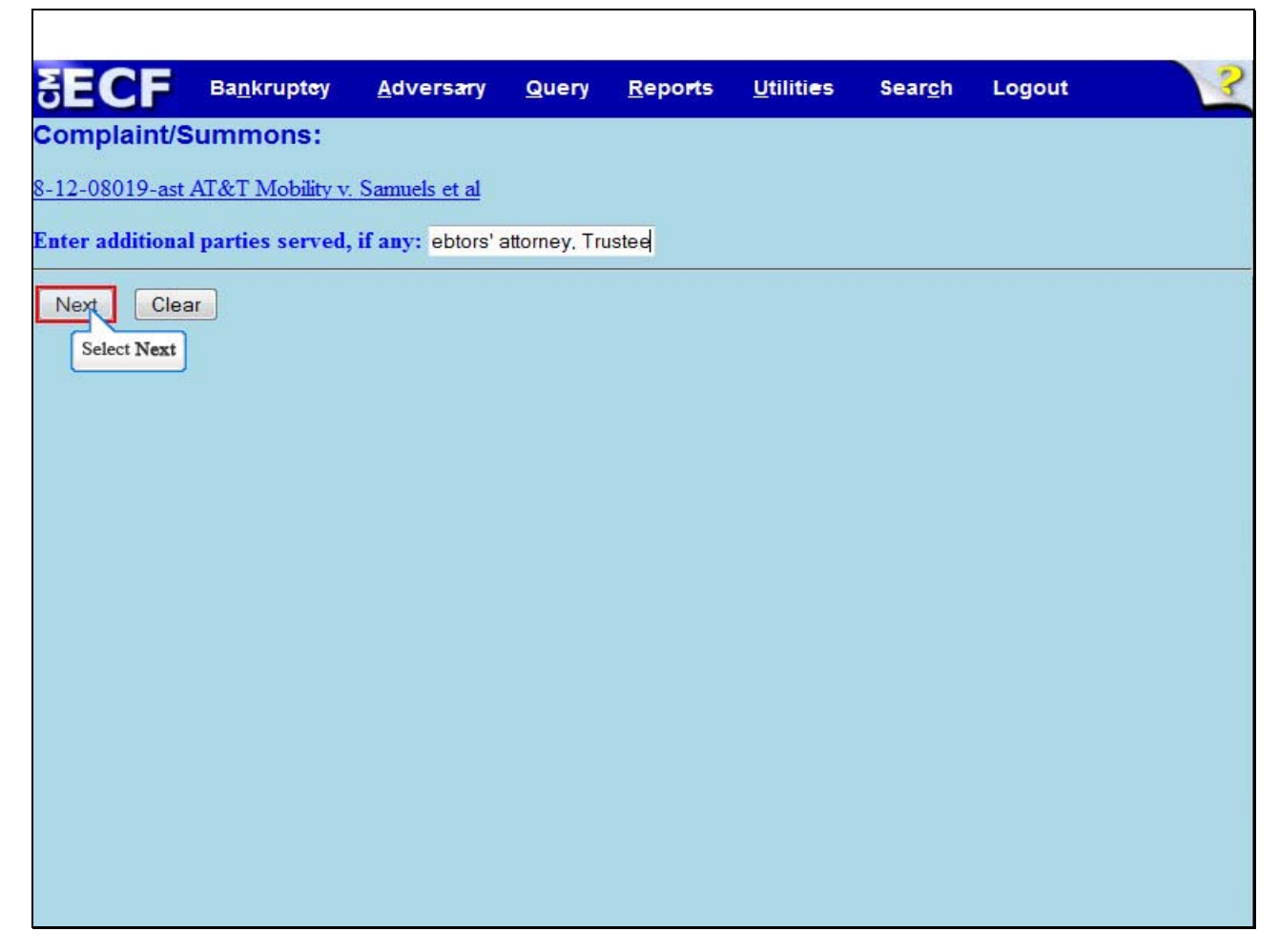

Select Next to continue.

### Slide 19 - Final Docket Text

| SECF           | Ba <u>n</u> krupt <del>e</del> y | <u>A</u> dversary | <u>Q</u> uery | <u>R</u> epo <b>r</b> ts | <u>U</u> tilities | Sear <u>c</u> h | Logout | 3 |
|----------------|----------------------------------|-------------------|---------------|--------------------------|-------------------|-----------------|--------|---|
| Complaint/s    | Summons:                         |                   |               |                          |                   |                 |        |   |
| 8-12-08019-ast | AT&T Mobility v.                 | Samuels et al     |               |                          |                   |                 |        |   |
| Docket Text: M | odify as Appropri                | ate.              |               |                          |                   |                 |        |   |
|                | - Summons Ser                    | rved on Frank     | Samuels 5/    | 14/2012; M               | erideth Samu      | els 5/14/201    | 2      |   |
| Simon)         | nional parties: D                | entors attorne    | y, trustee    |                          |                   | . (Marcu        | s,     |   |
|                |                                  |                   |               |                          |                   |                 |        |   |
| Next Cle       | ar                               |                   |               |                          |                   |                 |        |   |
| Select Next    | ]                                |                   |               |                          |                   |                 |        |   |
|                |                                  |                   |               |                          |                   |                 |        |   |
|                |                                  |                   |               |                          |                   |                 |        |   |
|                |                                  |                   |               |                          |                   |                 |        |   |
|                |                                  |                   |               |                          |                   |                 |        |   |
|                |                                  |                   |               |                          |                   |                 |        |   |
|                |                                  |                   |               |                          |                   |                 |        |   |
|                |                                  |                   |               |                          |                   |                 |        |   |
|                |                                  |                   |               |                          |                   |                 |        |   |
|                |                                  |                   |               |                          |                   |                 |        |   |
|                |                                  |                   |               |                          |                   |                 |        |   |
|                |                                  |                   |               |                          |                   |                 |        |   |

The filer is given the opportunity to modify the **Docket Text** by selecting from the prefix drop down pick list and/or adding information to the white text box. There is no need to use either of these options in this lesson. Select **Next** to continue.

**TIP**: The prefix drop down pick list would most commonly be used for options such as **Alias** or **Supplemental** in the event you served an Alias/Supplemental Summons. The white text box is generally used to enter additional parties served.

### Slide 20 – Final Docket Text Cont'd

г

| SECF                                                                             | Ba <u>n</u> krupt <del>e</del> y               | <u>A</u> dversary              | <u>Q</u> uery            | <u>R</u> epo <b>r</b> ts   | <u>U</u> tilities         | Sear <u>c</u> h | Logout | 3 |
|----------------------------------------------------------------------------------|------------------------------------------------|--------------------------------|--------------------------|----------------------------|---------------------------|-----------------|--------|---|
| Complaint/S                                                                      | ummons:                                        |                                |                          |                            |                           |                 |        |   |
| 8-12-08019-ast                                                                   | AT&T Mobility v                                | Samuels et al                  |                          |                            |                           |                 |        |   |
| Docket Text: Fin                                                                 | nal Text                                       |                                |                          |                            |                           |                 |        |   |
| Summons S<br>these addition                                                      | erved on Fran<br>onal parties: D               | k Samuels 5/<br>ebtors' attorn | 14/2012; I<br>ney, Trust | Merideth Sa<br>ee . (Marcu | amuels 5/14<br>is, Simon) | 1/2012 and      |        |   |
| Attention!! Sub<br>to modify this s<br>Have you reda<br>Next Clea<br>Select Next | mitting this scre<br>ubmission if you<br>cted? | een commits thi<br>1 continue. | s transacti              | on. You will l             | have no furth             | ler opportun    | ity    |   |

Review the Final **Docket Text** before submitting. By selecting **Next**, the filer commits the transaction and will have no further opportunity to modify the submission.

**Have you redacted?** This question refers to the filer's uploaded documents and not the data entries. This is a final reminder to comply with the Redaction Requirements (Fed. R. Bankr. P. 9037). The Electronic Case Filing system does not redact the content of any document uploaded by the filer.

Select Next to continue.

# Slide 21 - Notice of Electronic Filing

|                               |                                            |                                              | - A COMPANY                   |                      |                     |                  |                          |    |
|-------------------------------|--------------------------------------------|----------------------------------------------|-------------------------------|----------------------|---------------------|------------------|--------------------------|----|
| ECF                           | Ba <u>n</u> kruptcy                        | • <u>A</u> dversary •                        | Query                         | <u>R</u> eports •    | <u>U</u> tilities • | Sear <u>c</u> h  | Logout                   |    |
| omplaint/St                   | ummons:                                    |                                              |                               |                      |                     |                  |                          | 50 |
| -12-08019-ast                 | AT&T Mobility v.                           | Samuels et al                                |                               |                      |                     |                  |                          |    |
|                               |                                            |                                              | U.                            | S. Bankruptey Co     | urt                 |                  |                          |    |
|                               |                                            |                                              | Easte                         | rn District of Nev   | . York              |                  |                          |    |
| lotice of Elect               | ronic Filing                               |                                              |                               |                      |                     |                  |                          |    |
| The following t               | ransaction was recei                       | ived from Marcus, Simo                       | n entered on 5/1              | 14/2012 at 12:03 P   | M EST and filed (   | on 5/14/2012     |                          |    |
| Case Name:<br>Case Number     | 8-12-08019-                                | lity v. Samuels et al<br>-ast                |                               |                      |                     |                  |                          |    |
| Document Nu                   | mber: <u>3</u>                             |                                              |                               |                      |                     |                  |                          |    |
| Docket Text:<br>Summons Serve | d on Frank Samuels                         | 5/14/2012; Merideth 8a                       | muels 5/14/201                | 2 and these addition | al parties: Debto   | rs' attorney, Ti | rustee . (Marcus, Simon) |    |
| The following d               | locument(s) are asso                       | ciated with this transact                    | tion:                         |                      |                     |                  |                          |    |
| )<br>ocument des              | cription:Main Doc                          | rument                                       |                               |                      |                     |                  |                          |    |
| Original filer                | ame: Affidavit of S                        | ervice.pdf                                   |                               |                      |                     |                  |                          |    |
| STAMP bkecf                   | Stamp_ID=9793337                           | 96 [Date=5/14/2012] []                       | FileNumber=131                | 1453-0]              |                     |                  |                          |    |
| 08795d5d0338<br>12aba50fdd65  | 8e190bcbf7203d3e0<br>ebe6a3483c29197bi     | e3ee8111cc89a40db593<br>b6404a98b87f580b175c | 4fda686f26128<br>1b369d2442]] | 68e880b9             |                     |                  |                          |    |
| 12 02010                      | Netice will be al                          |                                              |                               |                      |                     |                  |                          |    |
| 5-14-00015-as                 | t rouce will be er                         | ectromically maried o                        | D:                            |                      |                     |                  |                          |    |
| Simon Marcus o                | on behalf of Plaintif<br>Invehuscourts gov | f AT&T Mobility                              |                               |                      |                     |                  |                          |    |
|                               |                                            |                                              |                               |                      |                     |                  |                          |    |
| 8-12-08019-as                 | t Notice will not b                        | e electronically mail                        | ed to:                        |                      |                     |                  |                          |    |
| Frank Samuels                 |                                            |                                              |                               |                      |                     |                  |                          |    |
| West Islip, NY                | 11775                                      |                                              |                               |                      |                     |                  |                          |    |
| Merideth Samue                | els                                        |                                              |                               |                      |                     |                  |                          |    |
| 123 Main Drive                |                                            |                                              |                               |                      |                     |                  |                          |    |
| West Ishp, NY                 | 11775                                      |                                              |                               |                      |                     |                  |                          |    |
|                               |                                            |                                              |                               |                      |                     |                  |                          |    |

The **Notice of Electronic Filing** is the receipt evidencing the filing of the Affidavit of Service for the Summons and Complaint. Any filer with an ECF login and password who dockets on the case receives this **Notice of Electronic Filing** (NEF) in his or her e-mail account. This NEF receipt alerts e-filers who have docketed up to this point on the case that the Affidavit of Service for the Summons and Complaint has been filed.

The Notice of Electronic Filing also indicates the date and time the Affidavit is filed.

**Document Number** - in the e-mail, filers must select the **Document Number** hyperlink to view the Affidavit. This is referred to as the FREE LOOK. If the filer loses the free look, the filer must query the docket through PACER.

**Docket Text** - duplicates the Final Docket Text as it appears on the docket.

**Notice will be electronically mailed to** - Identifies the parties in the case who will receive electronic notice of the filing in their e-mail account.

**Notice will not be electronically mailed to** - Identifies the parties in the case who will not receive electronic notice of the filing and must be served conventionally.

Slide 22 - Summary

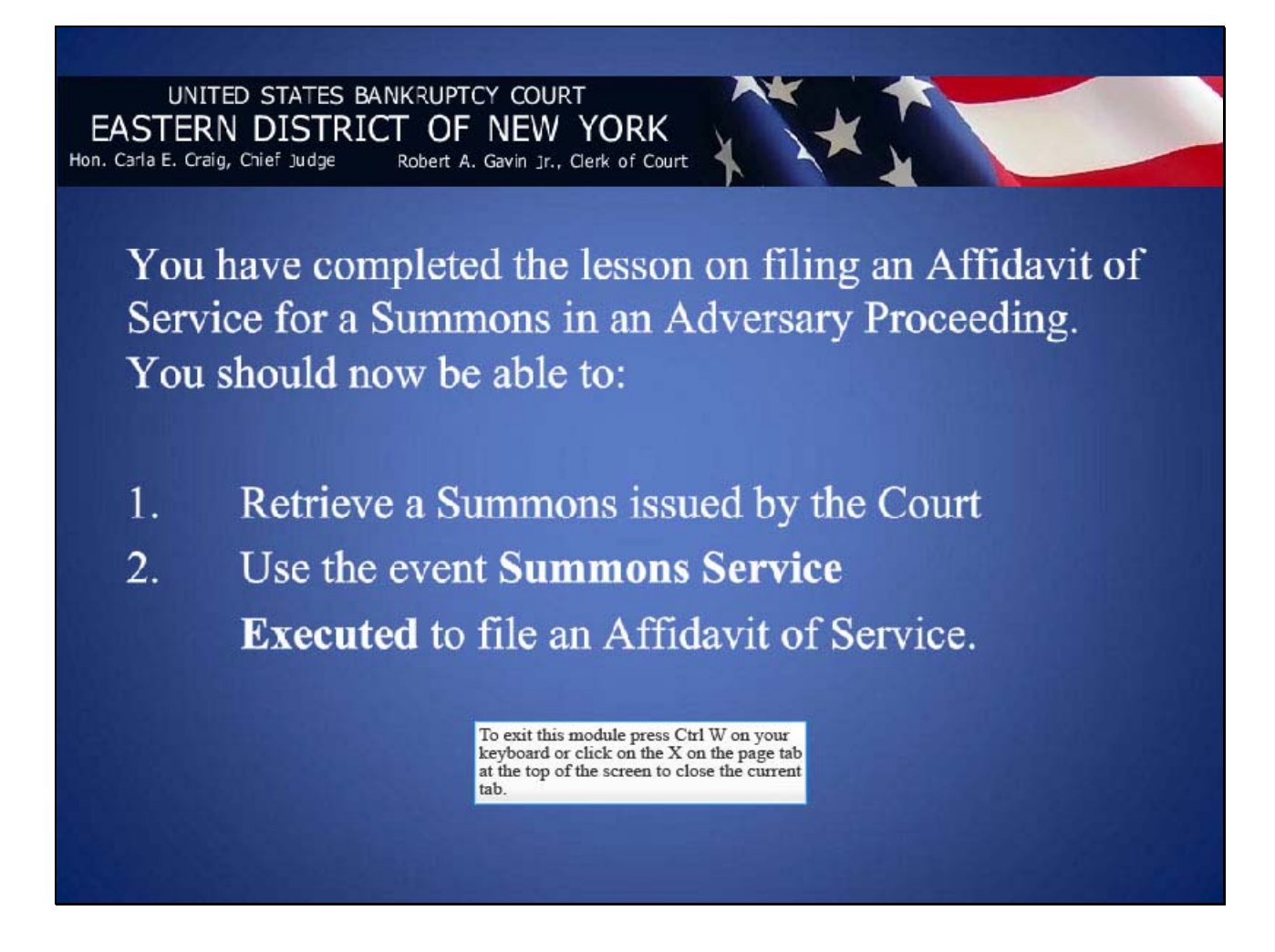